## Science Direct トランザクションの利用方法

注意事項

- ・フルテキストを表示するだけで課金されます。抄録を読み必要な論文の時のみ利用してください。
- ・Continue ボタンをダブルクリックすると2回課金されますので注意して押してくだ さい。画面が変わるのに時間がかかる場合がありますので、もう一度押す時は慎重 に対応してください。Continue ボタンのクリックは、1文献につき1度まで。
- ・24 時間経過すると一度ダウンロードしていても同じ文献を利用しようとすると再度 課金を要求されます。1 度ダウンロードした論文は保存して利用してください。
- ScienceDirect からログインします。
  学内から https://www.sciencedirect.com/にアクセスします。
- 2. 画面右上の「My account」をクリックし、サインインしてください。

| Q Search 🛛 🗙 My account | 🟦 Kagawa University |
|-------------------------|---------------------|
|-------------------------|---------------------|

(メールアドレスが~@kagawa-u.ac.jp のアカウントを使用)

3. サインイン後、トップ画面に戻りますので、再度画面右上の建物のマークをクリックし、 ChangeOrganization をクリックしてください。

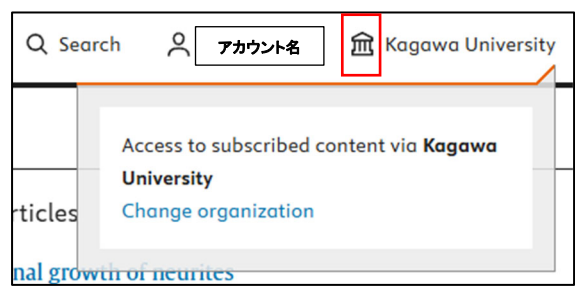

4. 選択画面が出てきたら「Kagawa University, Library, Transaction」を選んでください。

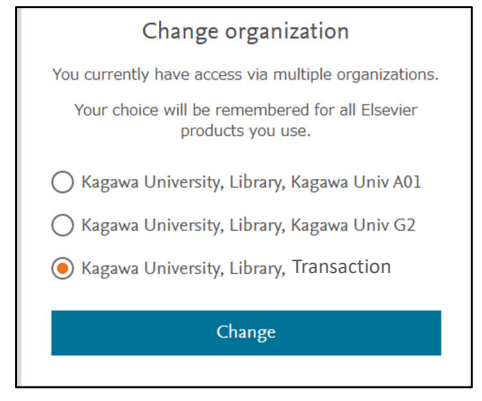

5. 論文を検索し「Download PDF」アイコンをクリックしてください。

| ScienceDirect               |              | Journals & Books                                             |            |
|-----------------------------|--------------|--------------------------------------------------------------|------------|
| -                           | Download PDF | SFX Context Sensitive Linking                                | 4          |
| Article preview<br>Abstract | ELSEVIER     | Acta Biomaterialia<br>Volume 193, February 2025, Pages 20-48 |            |
| Introduction                |              |                                                              | ]          |
| 🕨 非課金の論文は                   | 「View PDF」ア  | イコンが表示されます                                                   | <b>t</b> 。 |
|                             |              |                                                              |            |
| ScienceDirect               |              | Journals & Books                                             |            |
| ScienceDirect'              | View PDF     | Journals & Books<br>Download full issue                      |            |

6. 確認画面に遷移するので、画面上の Continue ボタンをクリックして購入手続きを完了 します。

| ScienceDirect | Journals & Books 🕜 Help Q Search 🖇                                                                                                    |
|---------------|----------------------------------------------------------------------------------------------------|
|               | Full text access                                                                                                    |
|               | You have requested access to the following article:                                                                                                    |
|               | 3D bioprinting approaches for enhancing stem cell-<br>based neural tissue regeneration<br>Acta Biomaterialia, Volume 193, February 2025<br>Cemile Kilic Bektas, Jeffrey Luo, Brian Conley, Kim-Phuong N. Le, Ki-Bum Lee                                                                                                    |
|               | Please select "Continue" to access this article under your organization's agreement with Elsevier.                                                                                                    |
|               | Note: Your organization may be charged for transactional access to this non-subscribed article and so your email<br>address will be made viewable to your organization's administrator in the ScienceDirect transactional history<br>access statement. If your organization's agreement does not permit transactional access to this non-subscribed<br>article, you may still be able to access this article by making payment directly with your credit card. |

7. その後 PDF ファイルのダウンロード可能になります。
 (24 時間非課金の論文と同じ状態になります。 2 vew PDF アイコンも変化します。)